### **QUICK GUIDE**

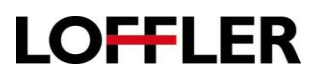

## Konica Minolta: Tri-Folding

#### An explanation of the different tri-fold settings:

The folding unit can tri-fold up to 3 pieces of 8 ½ x 11 paper. For a 1-page document, choosing any of the 3 settings below will work the same. If there are multiple pages in the document, choose from the setting below that best fits to what final output should look like. \*\*Note: the paper must be in the tray in landscape orientation for folding to take place. \*\*

#### Printer Properties $\rightarrow$ Finish Tab $\rightarrow$ Check Box for Fold

1. Tri-Fold (by Copy Job):

The finisher will group all pages in the document into 1 fold, up to 3 sheets of paper.

2. Tri-Fold (Sheet):

The finisher will print out each page in the document individually and fold separately.

3. Tri-Fold (by Sheet):

The finisher will give the option to group X number of

| ஜ My Tab   Basic   Layout   Rinish   Cover Mod | e Stamp/Composition Quality Other |                             |
|------------------------------------------------|-----------------------------------|-----------------------------|
| 8_1/2x11 (215.9x279 4 mm)                      | Favorite Setting Untitled         | ▼ Add Edt                   |
| 8 1/2x11 (215.9x279.4 mm)                      | Staple                            | Dulput Tray                 |
|                                                | Left Comer (Auto)                 | Default                     |
|                                                | Center Staple and Fold            |                             |
|                                                | 2-Hole (Left)                     | Paper Arrangement           |
|                                                | Fold                              | Prioritize Arranging Papers |
| x1                                             | Tri-Fold(By Copy Job) 🝷           |                             |
|                                                |                                   |                             |
| n 83 m. e 🔬                                    | Page Fold Setting                 |                             |
|                                                | 1 (110)                           |                             |
|                                                |                                   |                             |
|                                                |                                   |                             |
|                                                | Page Fold Setting                 |                             |

pages together in a fold, up to 3 sheets of paper. Ex: If printing a 6 page document and choose to fold by 2 sheets, pages 1 and 2 will fold together on 1 piece of paper, pages 3 and 4 will fold together on 1 piece of paper.

# Folding the First Page Inside/Outside:

Below are the instructions to change the Tri-Fold Settings depending on the desired output.

- 1. Select the Menu button and choose Utility.
- 2. Select Admin and enter the password.
- 3. Select Copier Settings.
- 4. Select Tri-Fold Print Side.
- 5. Choose Outside **OR** Choose Inside, depending on how you want your document to fold.

\*\*If the machine gives a message that it can only fold one sheet please call Loffler (the phone number will be on the Loffler sticker on your machine) and we can talk you through a deeper setting in tech mode that my need to be adjusted. \*\*

©2018 Loffler Companies MN – Bloomington: 952.925.6800 • Mankato: 507.625.8040 • Rochester: 507.292.8888 • St Cloud: 320.255.8888 • Willmar: 320.905.0289 WI – Eau Claire: 715.834.2679 • Hudson: 715.834.2679 • La Crosse: 608.782.7587